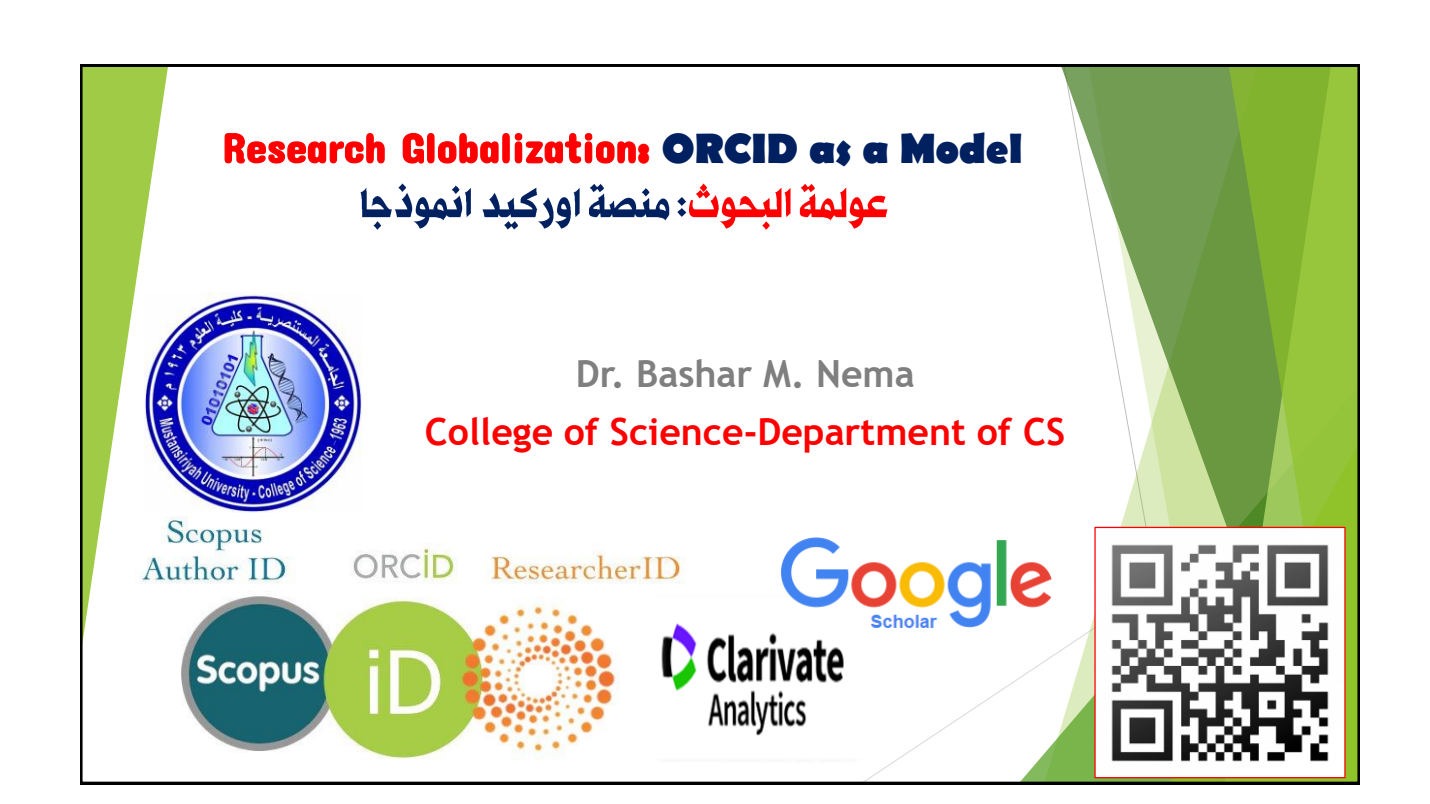

| Important Facts:                                                                                                    |
|----------------------------------------------------------------------------------------------------|
| ► The University Name: Mustansiriyah University                                                                                                    |
| Official Email: bashar_sh77@uomustansiriyah.edu.iq                                                                                                    |
| • https://www.scimagojr.com/journalrank.php                                                                                                    |
| Focusing about indexed Journals<br><u>http://www.scimagojr.com/journalsearch.php</u>                                                                                                    |
| Avoid Fake Journals & Fake Publishers.                                                                                                    |
| A number of fake publishers are running fake journal publications all over the world. Publishing papers / articles in these journals knowingly or unknowingly have no academic credibility. The following link shows the list of such publishers: |
| Beall's List of Predatory Publishers Directory of Open Access Journals (DOAJ)                                                                                                    |
| Open Access Scholarly Publishers' Association (OASPA) ?                                                                                                    |
| Research work in terms of team.                                                                                                    |

## What is ORCID ?

ORCID (**Open Researcher and Contributor** ID)provides a persistent digital identifier (an ORCID iD) that you own and control, and that distinguishes you from every other researcher. You can connect your iD with your professional information — affiliations, grants, publications, peer review, and more. You can use your iD to share your information with other systems, ensuring you get recognition for all your contributions, saving you time and hassle, and reducing the risk of errors.

يوفر أوركيد معرفًا رقميًا ثابتًا (معرف أوركيد) تملكه وتتحكم فيه ، وهذا يميزك عن أي باحث آخر. يمكنك تحميل بمعلوماتك المهنية – الشهادات والمنح والمنشورات وتقييم البحوث والمزيد.

يمكنك استخدام معرفك لمشاركة معلوماتك مع أنظمة أخرى ، مما يضمن حصولك على اعتراف بجميع مساهماتك ، ويوفر لك الوقت والجهد ، ويقلل من مخاطر الأخطاء.

| <ul> <li>Why use Orcid IC</li> <li>https://www.editor</li> <li>EURASIP Journal on</li> <li>Audio, Speech, and Musi</li> <li>HOME + LOGIN + HELP + REGISTER + UPDATE A</li> <li>MAIN MENU + CONTACT US + SUBMIT A MANUSCR</li> </ul> | Prialmanager.com/jasm/default.aspx         ic Processing         MY INFORMATION • JOURNAL OVERVIEW         MY INFORMATION • JOURNAL OVERVIEW         MY INFORMATION • JOURNAL OVERVIEW         MY INFORMATION • JOURNAL OVERVIEW         MY INFORMATION • JOURNAL OVERVIEW    Not logged in. |
|----------------------------------------------------------------------------------------------------|----------------------------------------------------------------------------------------------------|
| Den Springer Open                                                                                                    | EURASIP Journal on Audio, Speech, and Music<br>Processing                                                                                                    |
| Audio,<br>Speech and Music<br>Processing                                                                                                    | Insert Special Character         Please Enter the Following         Username:       drbashar         Password:                                                                                                    |

| JRASIP Journal on<br>Judio, Speech, and Music Pi                                               | rocessing                                                                                 |
|------------------------------------------------------------------------------------------------|-------------------------------------------------------------------------------------------|
| ME • LOGOUT • HELP • REGISTER • UPDATE MY INF<br>N MENU • CONTACT US • SUBMIT A MANUSCRIPT • I | FORMATION • JOURNAL OVERVIEW Role: Author Visername: drbashar<br>INSTRUCTIONS FOR AUTHORS |
| Author Main Menu                                                                               | Submit New Manuscript                                                                     |
|                                                                                                | Submissions Sent Back to Author (0)                                                       |
| Manuscript Services                                                                            | Incomplete Submissions (0)                                                                |
|                                                                                                | Submissions Waiting for Author's Approval (0)                                             |
| Alternate Contact Information                                                                  | Submissions Being Processed (0)                                                           |
| Unavailable Dates                                                                              |                                                                                           |
|                                                                                                | Revisions                                                                                 |
|                                                                                                | Submissions Needing Revision (0)                                                          |
|                                                                                                | Revisions Sent Back to Author (0)                                                         |
|                                                                                                | Incomplete Submissions Being Revised (0)                                                  |
|                                                                                                | Revisions Waiting for Author's Approval (0)                                               |
|                                                                                                | Revisions Being Processed (1)                                                             |
|                                                                                                | Declined Revisions (0)                                                                    |
|                                                                                                |                                                                                           |

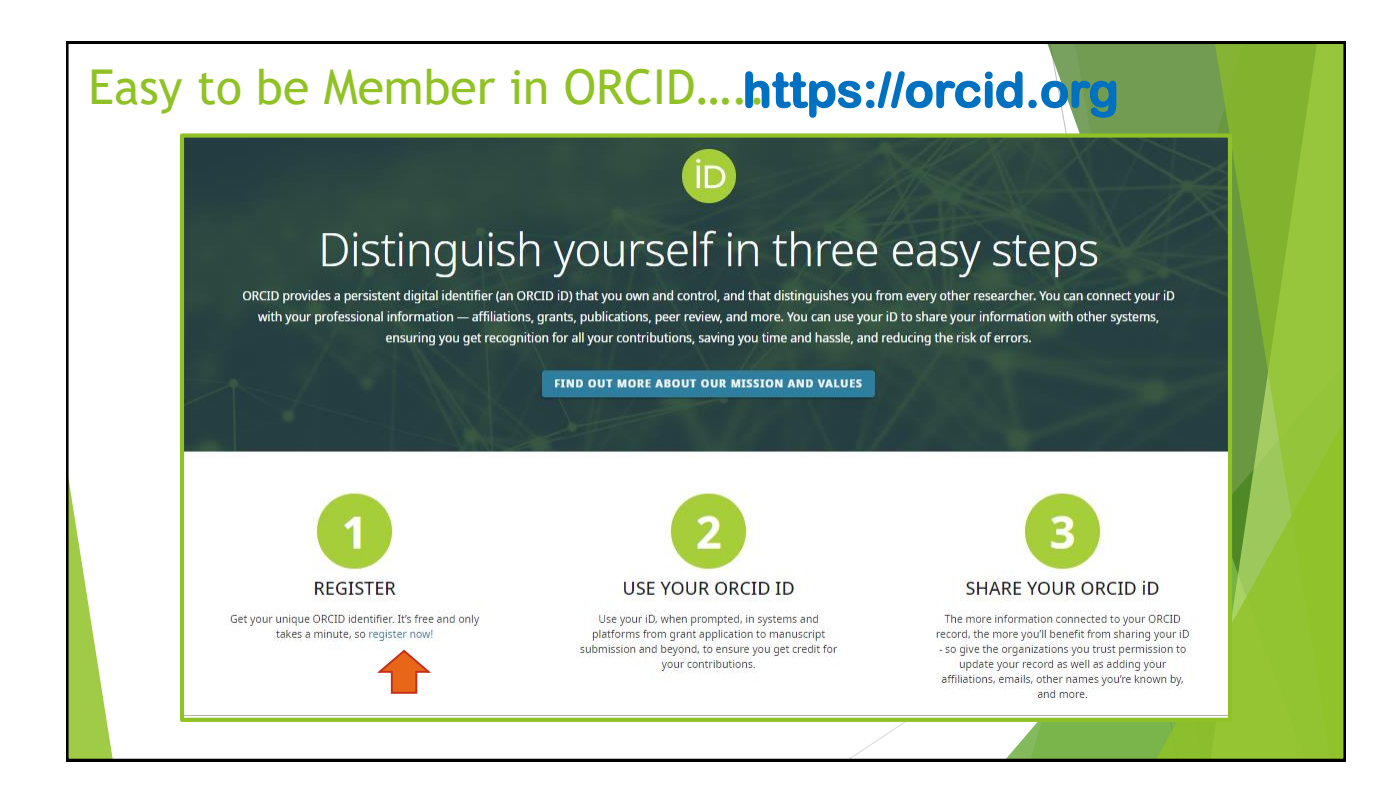

| 0               | 2                         |                                        | 3                                                                  |                                                                           |                                                                        |                          |
|-----------------|---------------------------|----------------------------------------|--------------------------------------------------------------------|---------------------------------------------------------------------------|------------------------------------------------------------------------|--------------------------|
| Personal data   | Security and notification | ns                                     | Visibility and term                                                | IS                                                                        |                                                                        |                          |
|                 |                           |                                        |                                                                    |                                                                           |                                                                        | SIGN IN/REG              |
| Per ORCID's     | terms of use, yo          | Could th                               | nis be you?                                                        |                                                                           |                                                                        |                          |
| First name      | Alleady have all ABOUT    | We found some ac<br>account, please co | counts with your name, which m<br>nfirm that none of these records | eans you may have already created<br>belong to you. Not sure if any of th | d an ORCID iD using a different email add<br>nese are you? Contact us. | ress. Before creating an |
| Ahmed           |                           | First Name                             | Last Name                                                          | Affiliations                                                              | Date Created                                                           | View Record              |
| C Last name (Op | tional)                   | Ahmed                                  | j Obaid                                                            |                                                                           | 2021-01-08 UTC                                                         | View Record              |
| J. Mohamm       | ned                       | Ahmed                                  | J. Shaker                                                          | University of Baghdad                                                     | 2021-02-03 UTC                                                         | View Record              |
| - Primary email |                           | Ahmed                                  | A. J. Mahmood                                                      |                                                                           | 2020-04-16 UTC                                                         | View Record              |
| bashar_sh       | 777@uomustans             |                                        |                                                                    |                                                                           |                                                                        |                          |
| - Confirm prima | ry email                  |                                        |                                                                    |                                                                           |                                                                        |                          |
| bashar_sh       | 777@uomustans             |                                        |                                                                    |                                                                           |                                                                        |                          |
|                 |                           |                                        |                                                                    |                                                                           |                                                                        |                          |
| Additional      | email (Optional)          |                                        |                                                                    |                                                                           |                                                                        |                          |
|                 |                           |                                        |                                                                    |                                                                           |                                                                        |                          |
|                 |                           |                                        |                                                                    |                                                                           |                                                                        |                          |

| Create your ORCID iD<br>This is step 2 of 3                                                                                                    |   | Create your ORCID iD<br>This is step 3 of 3                                                                                                    |
|----------------------------------------------------------------------------------------------------|---|----------------------------------------------------------------------------------------------------|
| Password                                                                                                    | 0 | Visibility settings<br>Your ORCID ID connects with your ORCID record that can contain<br>links to your gesearch activities affiliations awards, other versions                     |
| <ul> <li>8 or more characters</li> <li>1 letter or symbol</li> </ul>                                                                                                    |   | of your name, and more. You control this content and who can see<br>it.                                                                                                    |
| Confirm password                                                                                                    |   | your ORCID Record?                                                                                                    |
|                                                                                                    |   | Trusted Organizations (5% of users choose this)                                                                                                    |
| Notification settings                                                                                                    |   | 🕐 🔂 Only me (8% of users choose this)                                                                                                    |
| ORCID sends email notifications about items related to your<br>account, security, and privacy, including requests from ORCID<br>member organizations for permission to update your record, and |   | More information on visibility settings                                                                                                    |
| changes made to your record by those organizations.                                                                                                    |   | Terms of Use                                                                                                    |
| You can also choose to receive emails from us about new features<br>and tips for making the most of your ORCID record.                                                                         |   | I consent to the privacy policy and terms of use including<br>agreeing to my data being processed in the US and being<br>publicly accessible where marked as "visible to Everyope" |
| Please send me quarterly emails about new ORCID features<br>and tips. To receive these emails, you will also need to verify<br>your primary email address.                                     |   |                                                                                                    |
| After you've registered, you can change your notification settings<br>at any time in the account settings section of your ORCID record.                                                        |   | reCAPTCHA<br>PPriasy-Terma                                                                                                    |
| GO BACK                                                                                                    |   | GO BACK                                                                                                    |

| Cont.                                                                                                    |                                                                                                   |
|----------------------------------------------------------------------------------------------------|---------------------------------------------------------------------------------------------------|
| Connecting Research and Researchers ABOUT FOR RESEARCHERS                                                                                                    | Ahmed J. Mohammed      English     Search     Q  MEMBERSHIP DOCUMENTATION RESOURCES NEWS & EVENTS |
| Ahmed J.<br>Mohammed                                                                                                    | Account settings•                                                                                 |
| ORCID iD<br>Thttps://orcid.org/0000-0001-9178-0281                                                                                                    | Email and notification preferences Edit                                                           |
|                                                                                                    | Language display preferences Edit                                                                 |
| Ahmed J.                                                                                                    | Password Edit                                                                                     |
| Mohammed                                                                                                    | Partivate account Deartivate this OPCID record                                                    |
| ORCID ID                                                                                                    | Remove duplicate record Remove duplicate record                                                   |
|                                                                                                    | Two-factor authentication Edit                                                                    |
| Children (1990) (1990) (19900) (19900) (19900) (19900) (1990) (1990) (1990) (1990) (19 | Download all my data Show                                                                         |
|                                                                                                    | Trusted organizations •<br>You haven't added any trusted organizations yet.                       |
|                                                                                                    | Trusted individuals•                                                                              |
|                                                                                                    |                                                                                                   |

| Mohammed                                                      |                                                                                                    | / 🛎 o 🗖                     |
|---------------------------------------------------------------|----------------------------------------------------------------------------------------------------|-----------------------------|
| ORCID iD                                                      | إضافة أماكن العمل التي عملت بها  وحسب الترتيب          ③  (0) 9 • Employment •                                                                   | + Add employment 11 Sort    |
| Ohttps://orcid.org/0000-0001-9178-0281<br>View public version | Employment lists organizations where you have been professionally affiliated. Add employer.                                                      |                             |
|                                                               | Education and qualifications (0) (1) بإضافة الشهادات الجامعية والمؤهلات الأخرى (1) Add qualifications (************************************      | on + Add education 11 Sort  |
| Display your ID on other sites 🔮                              | Education lists the organizations where you were educated. Add education or add qualification.                                                   |                             |
| Public record print view 3 Bet a OR Code for your iD 9        | + Add invited positions and distinctions (0) ⑧ اللجان ♦ Add invited positions and distinctions (0)                                               | n + Add distinction 11 Sort |
| Also known as                                                 | An invited position is an invited non-employment affiliation. A distinction is an honorary or other award, distinct position or add distinction. | tion, or prize. Add invited |
|                                                               | + Add service عضوية الجمعيات او المنظمات والخدمات التطوعية وغيرها  ③ (Ø) ♦ • • • • • • • • • • • • • • • • • •                                   | + Add membership 11 Sort    |
| Country                                                       | Membership is membership in any society or organization. Service is a dedication of time, money, or other resou<br>add service.                  | ırces. Add membership or    |
| 🖍 Keywords                                                    | بويل والمنح او الجوائز التي حصلت عليها كدعم او غيره                                  • • • • • • • • • • • • • • • • • • • •                     | Add funding 1 Sort التو     |
|                                                               | Funding captures grants and other awards you have received to support your research. Add funding.                                                |                             |
| Vebsites & Social Links                                       | مل الزعمال والبحث العلمي، مثل المنشورات والعروض التقديمية للمؤتمرات والمزيد.   ③ (Works (0 of 0) ♥                                               | م Help وتشر                 |
|                                                               | Works cantures your research outputs e.g. publications conference presentations data sets and more Add wo                                        | irks                        |

| , Ahmed<br>J. Mohammed | Biography 🤪                                                                                                    | / 4 | Ş | 8 |
|------------------------|----------------------------------------------------------------------------------------------------|-----|---|---|
| 1                      | Please verify your email address!<br>Make full use of your ORCID iD! Verify your primary email address in<br>order to access all of our editing features.<br>To verify your email now, click the link in the message we sent to<br>bashar_sh777@uomustansiriyah.edu.iq<br>Need help? Visit our knowledgebase or contact<br>https://support.orcid.org/hc/en-us/requests/new.<br>Resend verification email Cancel |     |   |   |

| Sig        | n in ORCID(( <u>h</u>                           | ttps://c           | orcid.org            | /sigr        | <u>nin</u> | ))                                   |  |
|------------|-------------------------------------------------|--------------------|----------------------|--------------|------------|--------------------------------------|--|
|            | ORCID<br>Connecting Research<br>and Researchers | FOR RESEARCHERS    | FOR ORGANIZATIONS    | ABOUT        | HELP       | SIGN IN                              |  |
| <u>htt</u> | os://orcid.org/sign                             | in                 |                      |              | 3,364,7    | 64 ORCID iDs and counting. See more  |  |
|            |                                                 | :                  | Sign in using your   |              |            |                                      |  |
|            |                                                 | Personal acc       | ount 🏦 Instituti     | ional accoun | t          |                                      |  |
|            |                                                 | Sign in            | with your ORCID acco | ount         |            |                                      |  |
|            |                                                 | Email or iD        |                      |              |            |                                      |  |
|            |                                                 | bashar_sh77@uomu   | stansiriyah.edu.iq   |              |            |                                      |  |
|            |                                                 | ORCID Password     |                      |              |            | lia hanil Na in                      |  |
|            |                                                 | •••••              |                      |              |            | من خارن الطبعط هنا<br>سوف يفتح حسابك |  |
|            |                                                 |                    | Sign into ORCID      |              | <          | على المنصة والبدء                    |  |
|            |                                                 | Forgotten your pas | ssword?              |              |            | بعملية مليء المعلومات                |  |
|            |                                                 |                    |                      |              |            |                                      |  |

| ORCID                                                                        | FOR RESEARCHERS FOR ORGANIZATIONS ABOUT HELP SIGN OUT                                                                                                    | 4    |
|------------------------------------------------------------------------------|----------------------------------------------------------------------------------------------------|------|
| Connecting Research<br>and Researchers                                       | MY ORCID RECORD INBOX (1) ACCOUNT SETTI TELES. NOT CICL. OT GROUDD-0002-2103-500                                                                                      | e    |
| ✓ Bashar M. Nema                                                             | Bashar M. Nema (بشار مکي نعمة صالح العيساوي) المعنوبي (بشار مکي نعمة صالح العيساوي) المعنوبي (بشار مکي نعمة صالح العيساوي)                                            |      |
| ORCID ID<br>https://orcid.org/0000-0002-2108-5061<br>View public version     | Dean of college of science (محيد کلية العلوم)<br>Assistant Professor (استلا مساحد)<br>Mustansiriyah University (الجامعة المستصرية)<br>College of science (کلية الطوم) |      |
| Display your iD on other sites                                               | Department of Computer Science (قسم طوم الحاسوب) العمالي المحاسوب) المحاسوب (يخداندالعراق)                                                                            |      |
| Get a QR Code for your iD 3                                                  | ✓ Employment (4) ③ + Add employment ↓↑ Sort                                                                                                    | rt   |
| Also known as<br>Ne'ma, B, B Ne'ma, BM Ne'ma, BM<br>Nema, بتسار مكي العيساوي | Mustansiriyah University: Baghdad, Baghdad, IQ<br>2018-04-15 to present   Dean of College of Science (CS Department)<br>Employment                                    | lelp |

| Also known as<br>Ne'ma, B, B Ne'ma, BM Ne'ma, BM<br>Nema, بشار مكي العساري | Mustansiriyah University: Baghdad, Baghdad, IQ<br>2018-04-15 to present   Dean of College of Science (CS Department)<br>Employment |                     | *          | ð        | â        |    |
|----------------------------------------------------------------------------|----------------------------------------------------------------------------------------------------|---------------------|------------|----------|----------|----|
| ✓ Country                                                                  | Source: Bashar M. Nema                                                                                                    | C Preferred source  |            |          | 1        |    |
| Iraq                                                                       |                                                                                                    |                     |            |          |          |    |
| Jordan                                                                     | Mustansiriyah University: Baghdad, Baghdad, IQ                                                                                     |                     |            | ł        | â        | 1  |
|                                                                            | 2009-07-15 to present   Assistance Profesor (Computer Science)                                                                     |                     | $\bigcirc$ | •        |          | I  |
| Keywords                                                                   | Employment                                                                                                    |                     |            |          |          |    |
| Information Security, Network Security,                                    |                                                                                                    |                     |            |          |          |    |
| Image processing, Motion Detection,                                        | Source: Bashar M. Nema                                                                                                    | C Preferred source  |            |          | 1        |    |
| Cloud Computing, VoIP, Multimedia                                          |                                                                                                    |                     |            |          |          |    |
| Security                                                                   | Isra Private University: Amman, JO                                                                                                 |                     | 4          | ę        | â        |    |
| A 147 1 17                                                                 | 2005-07-12 to 2009-03-12   Assistance Professor (Computer Science)                                                                 |                     |            |          | _        |    |
| Vebsites                                                                   | Employment                                                                                                    |                     |            |          |          |    |
| Mendeley profile                                                           |                                                                                                    |                     |            |          |          |    |
|                                                                            | Source: Bashar M. Nema                                                                                                    | Preferred source    |            |          | × III    |    |
|                                                                            |                                                                                                    |                     |            |          |          | 1  |
| Research Cate                                                              | Rafidain University College: Baghdad, IQ                                                                                           |                     | *          | δ        | â        |    |
| Academia Cate                                                              | 1999-08-13 to 2005-01-08   Lecturer (Computer Science)                                                                             |                     |            |          |          | I  |
|                                                                            | Employment                                                                                                    |                     |            |          | <b>.</b> |    |
| FUDIOIIS                                                                   | Source: Bashar M. Nema                                                                                                    | Preferred source    |            | <u> </u> | 9 He     | lp |
|                                                                            |                                                                                                    | C r relented source |            |          |          | -  |

| 🖍 Other IDs                                                |                                                                                                    |                     |                 |                |
|------------------------------------------------------------|----------------------------------------------------------------------------------------------------|---------------------|-----------------|----------------|
| Scopus Author ID: 36174425400<br>ResearcherID: E-5828-2015 | ✓ Education and qualifications (3) ③                                                                                                    | + Add qualification | + Add education | <b>↓†</b> Sort |
| Emails bashar_sh77@uomustansiriyah.edu.iq bmn774@gmail.com | University of Technology (الجامعة التكنولوجية): Baghdad, Bag<br>2000-09-01 to 2005-02-14   PhD (Department of Computer Science)<br>Education | ghdad, IQ           |                 | 6 <b>û</b>     |
|                                                            | Source: Bashar M. Nema                                                                                                    | C Preferred source  |                 | 1              |
|                                                            |                                                                                                    |                     |                 |                |
|                                                            | University of Technology (الجامعة التكنولوجية): Baghdad, Bag<br>1997-09-15 to 1999-10-15   Master of Science (Computer Science)              | ghdad, IQ           |                 | 6 🔒            |
|                                                            | Education                                                                                                    |                     |                 |                |
|                                                            | Source: Bashar M. Nema                                                                                                    | C Preferred source  |                 | / 🕯            |
|                                                            | Mansoor University College (كلية المنصور الجامعة): Baghdac                                                                                   | l, Baghdad,         |                 | 6 🔒            |
|                                                            | 1991-09-15 to 1996-07-15   (Computer Science)                                                                                                |                     |                 |                |
|                                                            | Education                                                                                                    |                     |                 |                |
|                                                            | Source: Bashar M. Nema                                                                                                    | C Preferred source  |                 |                |

|                                                    | _                    |                |                    |         |
|----------------------------------------------------|----------------------|----------------|--------------------|---------|
| ✓ Invited positions and distinctions (0)           | + Add in             | vited position | Add distinction    | J1 Sort |
| You haven't added information to this section yet; | add a distinction or | an invited p   | osition now        |         |
| ✓ Membership and service (0) ③                     | + A                  | Add service    | + Add membership   | 11 Sort |
| You haven't added information to this section yet; | add a membership o   | or a service   | now                |         |
| ✓ Funding (0) <                                    |                      |                | + Add funding      | 11 Sort |
| You haven't added any funding, add some now        |                      |                |                    |         |
| ✓ Works (18 of 18) ③                               | + Add works          | 🛓 Export w     | orks 🛛 🖍 Bulk edit | L1 Sort |
| Preprocessing signal for Speech Emotion R          | ecognition           |                | •                  | 6       |
| Al-Mustansiriyah Journal of Science                |                      |                |                    |         |
| 2018-07-03   journal-article                       |                      |                |                    |         |
| DOI: 10.23851/mjs.v28i3.48                         |                      |                |                    |         |
| Source: Crossref                                   | 🕑 Pre                | eferred source |                    | ۵ ۲     |
| ORCID workshop                                     |                      |                | ▼ 😃                | 5 🏛     |
| Bashar M. Nema                                     |                      |                |                    |         |
| 2017-07-21   online-resource                       |                      |                |                    | (?) H   |
|                                                    |                      |                |                    |         |

| Mustansiriyah Job Fair                                                    |                         |      | P | 8    |
|---------------------------------------------------------------------------|-------------------------|------|---|------|
| Bashar M. Nema                                                            |                         |      | • |      |
| 2016-09-04   online-resource                                              |                         |      |   |      |
| Source: Bashar M. Nema                                                    | C Preferred source      |      |   | 1    |
| IREX Training Course                                                      |                         |      | Ł | â    |
| Bashar M. Nema                                                            |                         |      | • |      |
| 2016-05-31   online-resource                                              |                         |      |   |      |
| Source: Bashar M. Nema                                                    | C Preferred source      | <br> |   | 1    |
| Hybrid secure conversation system                                         |                         |      | ę | â    |
| Research Journal of Applied Sciences                                      |                         |      | - |      |
| 2016   journal-article                                                    |                         |      |   |      |
| DOI: 10.3923/rjasci.2016.1039.1044                                        |                         |      |   |      |
| EID: 2-s2.0-85010310599                                                   |                         |      |   |      |
| Source: Scopus - Elsevier                                                 | Preferred source (of 2) |      |   | ₽* 💼 |
| Iraqi License Plate Localization by Morphology operatio                   | n and                   | 4    | ę | â    |
| Connected Component Labeling                                              |                         |      |   |      |
| المجلة االعراقية لتكنولوجيا, Iraqi Journal of Information Technology 2015 |                         |      |   |      |
| 2015   journal-article                                                    |                         |      |   |      |
|                                                                           |                         |      |   | / 命  |

| Comparison Study Between TCP, UDP and RTP Protocols -<br>Instant Messaging and Conferencing Systems Design<br>ICWN'14 WORLDCOMP Conference 122 (-), - |                            |   | 6 <b>a</b> |
|----------------------------------------------------------------------------------------------------|----------------------------|---|------------|
| 2014   journal-article                                                                                                    |                            |   |            |
| Source: Bashar M. Nema                                                                                                    | C Preferred source         |   | 1          |
| Generate Unbreakable Strong Passw<br>Journal of Education College 10 (-), -                                                                           | ord from Human Speech File |   | å å        |
| 2013   journal-article                                                                                                    |                            |   |            |
| Source: Bashar M. Nema                                                                                                    | C Preferred source         |   | 1          |
| Resistance Watermarks in Colored JF                                                                                                    | PG images                  | • | 6 â        |
| 2011   journal-article                                                                                                    |                            |   |            |
| Source: Bashar M. Nema                                                                                                    | C Preferred source         |   | 1          |
| Multi purpose code generation using<br>International Arab Journal of Information Tech                                                                 | fingerprint images         |   | δ 🛍        |
| 2009   journal-article                                                                                                    |                            |   |            |
| EID: 2-s2.0-77954667601                                                                                                    |                            |   |            |
| Source: Scopus - Elsevier                                                                                                    | C Preferred source         |   | ₽* 💼       |

## Powerful Tools:

- Linking Scopus Author ID from ORCID
  - 1. Login to ORCID.
  - 2. In the Works section, select 'Add works' and then 'Search & link'
  - 3. Select Scopus Elsevier from the list and authorize.
  - 4. Follow the steps to associate your Scopus profile and works with ORCID.
- Transfer papers from Scopus 2 ORCID: <u>https://orcid.scopusfeedback.com/#/</u>

## Import Google Scholar Profile publications into ORCID:

- 1. Go to your Google Scholar Citations profile page
- 2. Select works to be exported and click Export
- 3. Select BibTeX and save the file with \*.bib
- 4. Login to ORCID and go to your record
- 5. Click 'Add works' and select 'Import BibTeX' and select the file you saved in Google Scholar
- Find journals by Title and Abstract: <a href="https://journalfinder.elsevier.com/">https://journalfinder.elsevier.com/</a>
- SciELO: Scientific Electronic Library Online:
  - https://scielo.org/en/ and
  - https://scielo.org/en/journals/list-by-subject-area

Compare and Info about specific Journal: <u>https://www.scimagojr.com/comparejournals.php</u>

How to Integrate Your ORCID ID into ResearchGate **Step 1.** Click on your Profile Image **Step 2.** Click on the Experience menu **Step 3.** Scroll to the bottom of the screen and enter your unique ORCID ID

## Thanks Any Questions